# Pro**Meister**

# 11.33 – FLEET MEKONOMEN

## SYFTE

Visar hur verkstäder hanterar Fleetordrar mot Mekonomen Fleet.

#### MENY

 $Verkstadsorder \rightarrow Verkstadsorder \rightarrow Order$ 

Genvägar→Verkstad→Order

#### **BESKRIVNING – VANLIGT FLÖDE**

- **1.** Skapa order (F3+Enter) och ange reg.nr.
- **2.** Om det är en Fleetorder så kommer betalningssättet att bli FLEET samt att under fliken Fleet kommer det att visas en status som är NY
- 3. Hämta delar + arbete från MekoCat alt. lägg på delar och arbete från lokalt register.
- 4. När ordern är klar så skall denna skickas till Mekonomen Fleet för godkännande. Klicka på knappen Mekonomen → Skicka order till Mekonomen Fleet.
- 5. Ny dialog kommer upp där ni skall ange vad det är för typ av arbete
  - a. Jobb kod = Ange den kod som matchar vilken typ av arbete det är. Ex. 1 = reparationsarbete,
    S = Service.
- 6. Status under Fleet-fliken kan komma att bli följande:
  - a. FLGODKÄND = Den har blivit autogodkänd och är redo att bokas in och sedan fakturera
  - b. AVVAKTAR = Innan jobbet kan bokas in måste den godkännas av slutkund (SK)
- 7. Om status är AVVAKTAR så gäller följande när status ändras:
  - a. SK SKICKAD = Ordern har skickats till slutkund och avvaktar ett godkännande. Då vet ni att den ligger för godkännande hos slutkunden.
  - b. GODKÄND = Ordern är godkänd från slutkunden och är redo att bokas in och slutföra ordern.
  - c. AVVISAD = Ordern har blivit avvisad av någon anledning. Under fliken Fleet→Orsak för avvisning ser ni vilken(a) anledningar. Klicka i fältet och sedan på pilen som visas för att se orsakerna. Korrigera detta på ordern och klicka sedan på Mekonomen→Skicka ordern till Mekonomen Fleet igen.
- **8.** När ordern är slutförd och det har tillkommit någon form av arbete/delar så kan ni inte lägga på detta förrän ni återkallat ordern från MF. Detta gör ni genom att klicka på

MEKONOMEN→Återkalla order från Mekonomen Fleet. Efter ni gjort detta kan ni lägga på arbete/delar och sedan skicka den åter till Mekonomen Fleet. Notera att den kan bli autogodkänd om de tillagda delarna understiger 15% samt är under 2000kr mot det ursprungliga beloppet.

9. Ordern måste ha statuskod FLGODKÄND eller GODKÄND innan ni kan fakturera ordern. För att fakturera ordern klickar ni på Bokför→Bokför och skriv ut. En följesedan skrivs ut och skall följa med chauffören samt att fakturan skickas till Mekonomen Fleet.

## **BESKRIVNING – FÖRSÄKRINGSORDER**

- **1.** Om det är ett försäkringsjobb så skapar ni ordern som vanligt, se 11.18 Dela en faktura till försäkringsbolag med självrisk.
- 2. När ordern skall skickas till Fleet så används arbetsoperation F för att markera ordern som en försäkringsorder gentemot Fleet.

# **BESKRIVNING – BORTTAGNING AV ORDER**

- Om ni skapat en Fleet order och skickat den till Mekonomen Fleet och vill ta bort ordern måste ni återkalla ordern. Detta gör ni genom att klicka på Mekonomen→Återkalla ordern från Mekonomen Fleet.
- 2. Ta sedan bort ordern genom att klicka i huvudet och sedan på F4.

#### OBSERVERA

- Verkstaden kan ej ändra några priser på arbetslinjerna.
- Ordern måste ha status FLGODKÄND eller GODKÄND för att man skall kunna bokföra och skriva ut ordern.
- Om någon ändring skall göras på en order som redan är skickad till Mekonomen Fleet måste man återkalla ordern, lägga in ändringarna och skicka den igen.